## "nDay REGISTRATION"

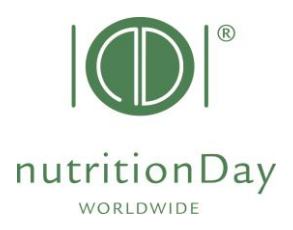

Register to nutritionDay in few clicks. Registered users are allowed to order Center and Unit codes for participation to nutritionDay.

If you plan to participate in the next nutritionDay please register 3 days before at the latest. <u>Everybody who already enrolled in one of the past nutritionDay does not have to register again.</u>

- 1. Go to <u>www.nutritionDay.org</u>
- 2. Click on Registration (top right)
- 3. Please fill in the registration formular. Fields marked with an asterisk (\*) are mandatory
- 4. Click on "REGISTER",
- 5. Open your email inbox, You will receive an email of validation to the indicated email address.
- Click on "<u>verify your email</u> <u>address</u>", the confirmation link to activate your nDay registration.
- 7. <u>You are now registered</u>! Proceed with ordering Center and Unit codes in your preferred nDay category here.

For further questions please contact the nutritionDay office: <u>office@nutritionDay.org</u> We will be happy to help!

|                                               | lor<br>Hospitalis                                                                                                    | Patients                                                                                                    | for<br>Researchers                  | Education                               | Politics                                                                                                    | Special                                                                                                    |                |
|-----------------------------------------------|----------------------------------------------------------------------------------------------------|----------------------------------------------------------------------------------------------------|-------------------------------------|-----------------------------------------|----------------------------------------------------------------------------------------------------|----------------------------------------------------------------------------------------------------|----------------|
|                                               | Nursing Homes                                                                                                    | Relatives                                                                                                    | scientists                          | training                                | Public Health                                                                                                    | Programs                                                                                                    |                |
|                                               |                                                                                                    |                                                                                                    | 90%                                 | mutration Day                           |                                                                                                    |                                                                                                    |                |
|                                               |                                                                                                    | SAVE                                                                                                    |                                     | 09                                      | countries<br>4000 Patients                                                                                                    |                                                                                                    |                |
|                                               |                                                                                                    | THE                                                                                                    |                                     | NOV                                     | Residents                                                                                                    |                                                                                                    |                |
|                                               |                                                                                                    | IUCT                                                                                                    | JAIL                                | nDay                                    | spracal report<br>wide comparison<br>vindicators<br>sale                                                                                                    |                                                                                                    |                |
|                                               |                                                                                                    |                                                                                                    |                                     | 2023 Parts                              | cipation free of costs                                                                                                    |                                                                                                    |                |
|                                               |                                                                                                    | Join the                                                                                                    | worldwide 1-d                       | ay audit on nu<br>setter nutritional ca | tritional care                                                                                                    | e                                                                                                    |                |
|                                               |                                                                                                    |                                                                                                    |                                     |                                         |                                                                                                    | ESPEN                                                                                                    |                |
|                                               |                                                                                                    |                                                                                                    | Hospital Oncology                   |                                         | omes                                                                                                    |                                                                                                    | 879            |
|                                               |                                                                                                    |                                                                                                    |                                     |                                         |                                                                                                    | the get denting                                                                                                    | 0              |
|                                               | +281 000<br>Patients & Residents                                                                                                    | +8 000<br>Units                                                                                                    | +35<br>Languages                    | 71<br>Countries                         | Deutschland<br>Initiative                                                                                                    | Show<br>nDay Map                                                                                                    | FAU            |
|                                               | nutritionDay work                                                                                                    | dwide .                                                                                                    |                                     |                                         |                                                                                                    |                                                                                                    |                |
|                                               | benchmark & monitor y                                                                                                    | our nutrition care                                                                                                    | viy nDay account                    |                                         |                                                                                                    |                                                                                                    | .ogin Register |
| tomepage                                      | ntionDay                                                                                                    |                                                                                                    |                                     |                                         |                                                                                                    |                                                                                                    |                |
| Pogie                                         | tor                                                                                                    |                                                                                                    |                                     |                                         |                                                                                                    |                                                                                                    |                |
| To participa                                  | ter to the nutritionDay audit you                                                                                                    | a need to register a user. A                                                                                                    | After registration, you will be     | e able to generate Center a             | nd unit codes to acces                                                                                                    | s the n Day                                                                                                    |                |
| databases                                     | Center and unit codes are use                                                                                                    | ed to preserve anonymity                                                                                                    | of the participating institution    | 15.                                     |                                                                                                    |                                                                                                    |                |
|                                               |                                                                                                    | Username *                                                                                                    |                                     |                                         |                                                                                                    |                                                                                                    |                |
|                                               |                                                                                                    | Password *                                                                                                    |                                     |                                         |                                                                                                    |                                                                                                    |                |
|                                               |                                                                                                    | Confirm Password *                                                                                                    |                                     |                                         |                                                                                                    |                                                                                                    |                |
|                                               |                                                                                                    | First name *                                                                                                    |                                     |                                         |                                                                                                    |                                                                                                    |                |
| $\backslash$                                  |                                                                                                    | Leal compt                                                                                                    |                                     |                                         |                                                                                                    |                                                                                                    |                |
| · · ·                                         |                                                                                                    | Last name                                                                                                    |                                     |                                         |                                                                                                    |                                                                                                    |                |
|                                               |                                                                                                    | Title                                                                                                    |                                     |                                         |                                                                                                    |                                                                                                    |                |
|                                               | Hee                                                                                                    | Title                                                                                                    |                                     |                                         |                                                                                                    |                                                                                                    |                |
|                                               | Hes                                                                                                    | Title<br>Title<br>althcare Center name *<br>Address                                                                                                    |                                     |                                         |                                                                                                    |                                                                                                    |                |
|                                               | Mea                                                                                                    | Title<br>athcare Center name *<br>Address<br>Postal code<br>Country *                                                                                                    |                                     |                                         |                                                                                                    |                                                                                                    |                |
|                                               | He                                                                                                    | Title<br>Title<br>althoare Center name *<br>Address<br>Postal code<br>Country *<br>Language *                                                                                                    | English                             |                                         |                                                                                                    | ×                                                                                                    |                |
|                                               | Her                                                                                                    | Les i nuite<br>Title<br>atthcare Center name *<br>Address<br>Postal code<br>Country *<br>Lenguage *<br>Tele fon                                                                                                    | Englah                              |                                         |                                                                                                    | ×<br>×                                                                                                    |                |
|                                               | Her                                                                                                    | Les indue<br>Tite<br>atthcare Center name *<br>Address<br>Postal code<br>Country *<br>Lenguage *<br>Telefon<br>Web ete                                                                                                    | English                             |                                         |                                                                                                    | ~                                                                                                    |                |
|                                               | Me                                                                                                    | Les i islice<br>Title<br>atthcare Center name *<br>Address<br>Postal code<br>Country *<br>Language *<br>Tielefon<br>Web ate<br>Register                                                                                                    | Engleh                              |                                         |                                                                                                    | *<br>*                                                                                                    |                |
|                                               | ree                                                                                                    | Title<br>Title<br>athcare Center name *<br>Address<br>Postal code<br>Country *<br>Language *<br>Telefon<br>Web ato<br>Register                                                                                                    | Englah                              |                                         |                                                                                                    | ~<br>~                                                                                                    |                |
|                                               |                                                                                                    | Tile<br>Tile<br>sthcare Center name *<br>Address<br>Postal code<br>Country *<br>Language *<br>Tele fon<br>Web de<br>Register                                                                                                    | Englah                              | FAU                                     | kellets Alburrelle Universitär                                                                                                    | *<br>*                                                                                                    |                |
|                                               | PEN Market Andrease                                                                                                    | Tile<br>Tile<br>sthcare Center name *<br>Address<br>Postal code<br>Country *<br>Language *<br>Tele for<br>Web ade<br>Register                                                                                                    | Englah<br>LUNIVERSITY               | FAU                                     | Index Jacobs Galaxy                                                                                                    | *<br>*<br>*                                                                                                    |                |
| /erify E                                      | PEN                                                                                                    | Tis<br>athcare Center name *<br>Address<br>Postal code<br>Country *<br>Language *<br>Web ato<br>Web ato<br>Regular                                                                                                    | Englah                              | FAU                                     | halah Zhanding University of Stationary                                                                                                    | <ul> <li>✓</li> <li>✓</li></ul>                                                                                                    |                |
| /erify E                                      | PEN<br>mail Address may are an are and a second and a second and a second a second a se | Tis<br>athcare Center name *<br>Address<br>Postal code<br>Country *<br>Language<br>Web ato<br>Web ato<br>Regular<br>Web ato                                                                                                    | English<br>LINIVERSITY              | FAU                                     | ndek Mande Malagi                                                                                                    | <ul> <li>✓</li> <li>✓</li></ul>                                                                                                    |                |
| Verify E<br>utritionDia<br>nobymana           | PEN<br>mail Address                                                                                                    | Tis<br>satiscare Center name *<br>Address<br>Postal code<br>County *<br>Lenguage *<br>Web de<br>Regular<br>Web de<br>Regular<br>Microcol                                                                                                    | English<br>L. UNIVERSITY<br>IXA     | FAU                                     | hda Ikashi Masa                                                                                                    | *<br>*                                                                                                    | _              |
| Verify Estimation Day mana                    | PEN<br>mail Address International<br>asyong -to-replythut/herd<br>perent *                                                                                                    | Tis<br>stituare Center rame *<br>Address<br>Postal code<br>County *<br>Language *<br>Web de<br>Register<br>Web de<br>Register                                                                                                    | English                             | FAU                                     | ndex Namedic Volume200<br>Impos Mindeep                                                                                                    | v<br>v<br>v<br>v<br>v<br>v<br>v<br>v<br>v<br>v<br>v<br>v<br>v<br>v<br>v<br>v<br>v<br>v<br>v                                                                                                    |                |
| Verify E<br>utritionDi<br>nDaymana            | PEN<br>mail Address into<br>ayorg -ro-redythutrited<br>gener *                                                                                                    | Tis<br>Tis<br>atticare Center rame *<br>Address<br>Postal code<br>County *<br>Language *<br>Tis to<br>With de<br>MEDICALA<br>MEDICALA<br>Address<br>Address<br>County *<br>County *<br>Cou                                                                                                    | English Elyntyerstry MA             | FAU                                     | ndsh Mande Mandal<br>Ingen Mintery<br>IntritionDay<br>enchmark & more                                                                                                    | worldwide                                                                                                    | •              |
| erify ES                                      | PEN<br>mail Address life<br>ay.org -ro-reply(inutritied<br>gener *                                                                                                    | Tis<br>Tis<br>atticare Center rame *<br>Address<br>Destal code<br>County *<br>Language *<br>Techos<br>With the<br>Mitter control<br>Mitter control<br>Mitter co                                                                                                    | English English RA                  |                                         | ndsh.Buede bloed2<br>https://indexp                                                                                                    | worldwide                                                                                                    | •              |
| ES<br>Verify E<br>utritionDu<br>nDaymana      | PEN<br>mail Address (in)<br>ay.org -ro-reply(inut)tion<br>gener +                                                                                                    | Tis<br>Tis<br>atticare Center rame *<br>Address<br>Dostal code<br>Country *<br>Language *<br>Tech<br>Web de<br>Country *<br>Use be<br>Country *<br>Use be<br>Country *                                                                                                    |                                     |                                         | ndah Bando Monada<br>Ingan Mindey<br>NutritionDay<br>enchmark & mon                                                                                                    | worldwide                                                                                                    | •              |
| Verify E<br>utritionDu<br>nDaymana            | PEN<br>Market and the second of the second of   | Tis<br>Tis<br>atticare Center rame *<br>Address<br>Dostal code<br>Country *<br>Language *<br>Techos<br>Register<br>Or VIEN<br>Or VIEN<br>Or VIEN                                                                                                    |                                     |                                         | natak Jawaba Goldand<br>Ingen Rontery<br>utrition Day<br>enchmark & more<br>below to verify v                                                                                                    | worldwide<br>ntor your nutrition car                                                                                                    | 8              |
| erify E<br>verify E<br>utritionDiv<br>ndoyman | PEN<br>PEN<br>mail Address @<br>ay.org                                                                                                    | Tis<br>Tis<br>atticane Center name **<br>Address<br>Dostal code<br>Country *<br>Language *<br>Techos<br>Register<br>Of VERNI<br>Of VERNI<br>Of VERNI                                                                                                    | English<br>LUNIVERSITY<br>He<br>Ple |                                         | utritionDay<br>enchmark & more<br>below to verify y                                                                                                    | worldwide<br>ntor your nutrition car                                                                                                    | ¢              |
| ES     erify E     wtrittonDi                 | PEN<br>PEN<br>mail Address Int<br>ay.org «ro-reply@utitiond<br>generit *                                                                                                    | Tis<br>Tis<br>atticane Center rame **<br>Address<br>Dostal code<br>Country *<br>Language *<br>Techon<br>Wab as a<br>Register<br>Correction<br>Control *<br>Techon<br>Control *<br>Country *<br>Control *<br>Country *<br>Control *<br>Country *<br>Control *<br>Country *<br>Control *<br>Country *<br>Country * | English<br>LUNIVERSITY<br>He<br>Ple | FAU :<br>eloi<br>ase click the bytom    | utritionDay<br>enchmark & more<br>below to verify y                                                                                                    | worldwide<br>iter your nutrition car<br>our email address.                                                                                                    | •              |
| écrify E<br>utritionDu                        | PEN<br>PEN<br>mail Address Im<br>ay.org                                                                                                    | Tis<br>Tis<br>Address<br>Dostal code<br>County *<br>Language *<br>Techon<br>Wab etco<br>Register<br>Correction<br>Control *                                                                                                    | English<br>LUNIVERSITY<br>He<br>Ple | FAU :<br>see click the bytom            | utritionDay<br>enchmark & more<br>below to verify y                                                                                                    | worldwide<br>iter your nutrition car<br>our email address.                                                                                                    | •              |
| érify E<br>utritionDu                         | PEN<br>PEN<br>mail Address Im<br>ay.org                                                                                                    | Tis<br>Tis<br>Address<br>Postal code<br>County *<br>Language *<br>Teefon<br>Wab as a<br>Register<br>County *<br>County *<br>Teefon<br>County *<br>County *<br>County *                                                                                                    | English<br>LUNIVERSITY<br>He<br>Ple | Ellot<br>rou did not create a           | uters Associate colored and and a second and a second and a second and a second and a second and a second and a second a second a | worldwide<br>http://worldwide<br>http://worldwide<br>h | e<br>ed.       |

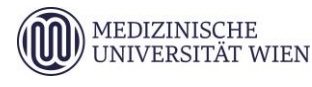

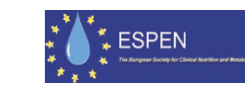

updated in June 2023